# **On Screen Menu**

Operation Manual of IPC PTZ Type Camera

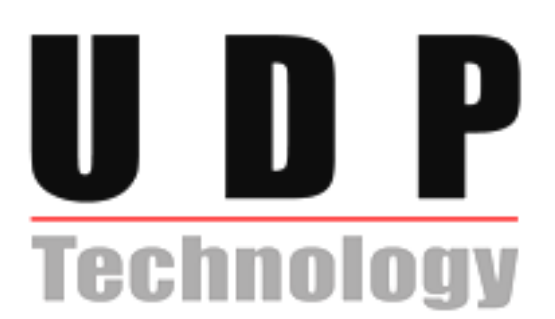

## **Table of Contents**

| 1. INTRODUCTION                                          | 3  |
|----------------------------------------------------------|----|
| 2. PROGRAM & OPERATION                                   | 4  |
| 2.1. Getting Started                                     | 4  |
| 2.2. Joystick Controller Unit & Control Panel on Webpage | 4  |
| 2.3. Selecting Dome Camera                               | 5  |
| 2.4. Accessing On-Screen Menu Utility                    | 5  |
| 2.4.1. How to control On-Screen Menu Utility             | 5  |
| 2.4.2. Main Menu of the Cyber Scan Pre-Pack Dome Camera  | 7  |
| 2.5. HOME                                                | 8  |
| 2.6. SYS INFO                                            | 8  |
| 2.7. DISPLAY                                             | 9  |
| 2.7.1. AREA TITLE                                        | 9  |
| 2.7.2. PRIVACY ZONE                                      | 10 |
| 2.7.3. OSD DISPLAY                                       | 12 |
| 2.7.4. VIEW ANGLE                                        | 13 |
| 2.7.5. POSITION                                          | 13 |
| 2.8. DOME SET UP                                         | 14 |
| 2.8.1. HOME/PRESET                                       | 14 |
| 2.8.2. AUTO SCAN                                         | 15 |
| 2.8.3. TOUR                                              | 17 |
| 2.8.4. PATTERN                                           | 20 |
| 2.9. ALARM                                               | 21 |
| 2.10. CAMERA                                             | 22 |
| 2.10.1. FOCUS                                            | 22 |
| 2.10.2. WB CONTROL (White Balance)                       | 22 |
| 2.10.3. AE CONTROL(Automatic Exposure)                   | 23 |
| 2.10.4. LINE LOCK                                        | 23 |
| 2.10.5. SCREEN SET UP                                    | 24 |
| 2.10.6. DIGITAL EFFECT                                   | 24 |
| 2.10.7. DAY&NIGHT                                        | 25 |
| 2.11. CONFIG                                             | 25 |
| 2.11.1.INIT DATA                                         | 25 |
| 2.11.2. DOME RESET                                       | 26 |
| 2.11.3. GENERAL                                          |    |
| 2.12. LANGUAGE                                           | 27 |
| 2.13. EXIT                                               | 27 |
| APPENDIX A - The List of GLB(Short) Key                  |    |
| Revision history                                         |    |
|                                                          |    |

## **1. INTRODUCTION**

This manual is for operating OSM(On Screen Menu). The following IPC camera supports OSM.

IPC4100 : IPC4100A-25D, IPC4100A-23 IPC4500 : IPC4500A-25D, IPC4500A-23, IPC4501A-25D, IPC4501A-23

## 2. PROGRAM & OPERATION

## 2.1. Getting Started

Once installed apply power to the dome camera. The dome camera will start a configuration sequence. When configuration is done, the following information is displayed.

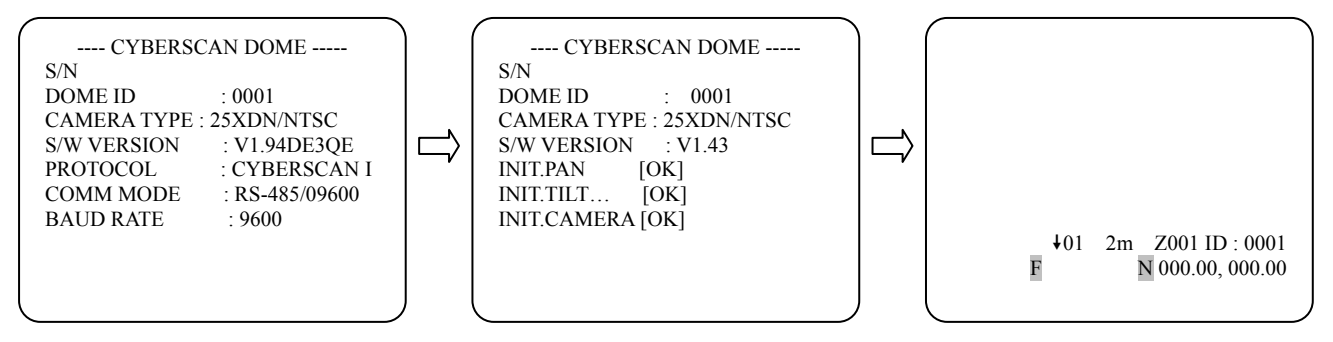

\* This screen shows the system info of current dome setting

## 2.2. Joystick Controller Unit & Control Panel on Webpage

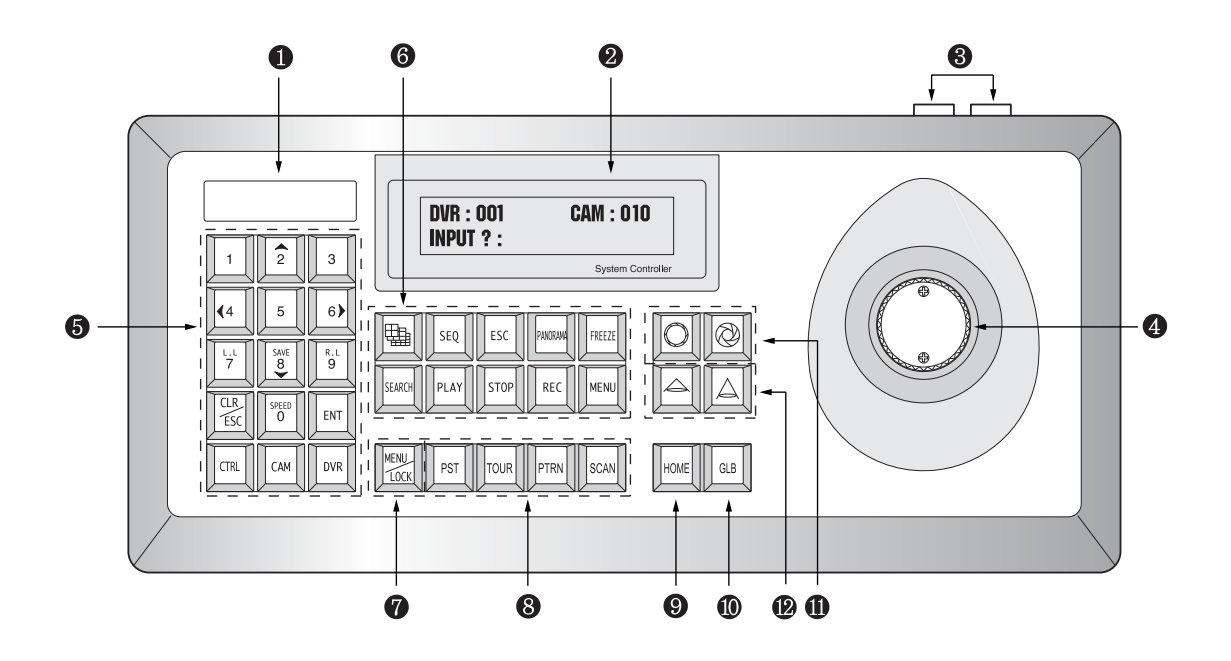

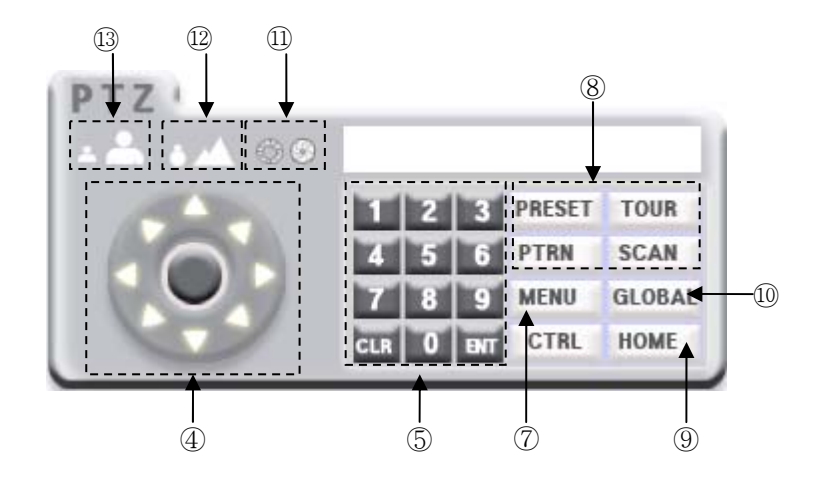

Figure 1. Joy Stick Controller

- ① Brand Logo
- 2 LCD Window
- ③ RJ-45 Jack
- ④ Joy Stick / Direction Button
- 5 NUMERIC Button
- 6 DVR Control Keypad
- ⑦ *MENU/ LOCK* Button
- ⑧ PRESET/TOUR/PATTERN/SCAN Button
- (9) HOME Button
- (1) **GLOBAL** Button
- 1 IRIS Open/Close
- 12 Focus Near/Far
- 13 Zoom In/Out
- Twist the joystick clockwise : TELE (Zoom In)

counter clockwise : WIDE (Zoom Out)

## 2.3. Selecting Dome Camera

Before you program or operate a dome camera, you must select the dome camera by pressing the dome camera NO (*NUMERIC* Button) + CAM

Example: Pressing 1, 0 and CAM sequentially will select the dome camera 10. The selected dome camera ID will be displayed on the LCD window of the joystick controller.

## 2.4. Accessing On-Screen Menu Utility

You can call up the On-Screen menu utility on your monitor by pressing *MENU/LOCK* on the joystick controller, the following On-Screen utility will appear.

#### 2.4.1. How to control On-Screen Menu Utility

| Action                 | Function                                                                                                    |
|------------------------|----------------------------------------------------------------------------------------------------|
| NUMERIC Button         | Call on On-Screen Menu Utility or Exit(Escape).                                                                                     |
| Joystick left or right | <ul><li>a. Go into the sub-menu items.</li><li>b. Execute the command (exit).</li><li>c. Navigate through the menu items.</li></ul> |
| Joystick up or down    | Navigate through the menu items.                                                                                                    |

| Zoom Handle twist<br>Or <b>TELE / WIDE</b> | Change value.                     |
|--------------------------------------------|-----------------------------------|
| <i>CTRL</i> + Joystick                     | Change value of angle/Zoom ratio. |
| CLR/ESC                                    | Move to the previous mode.        |
| ENT                                        | Save & Exit.                      |

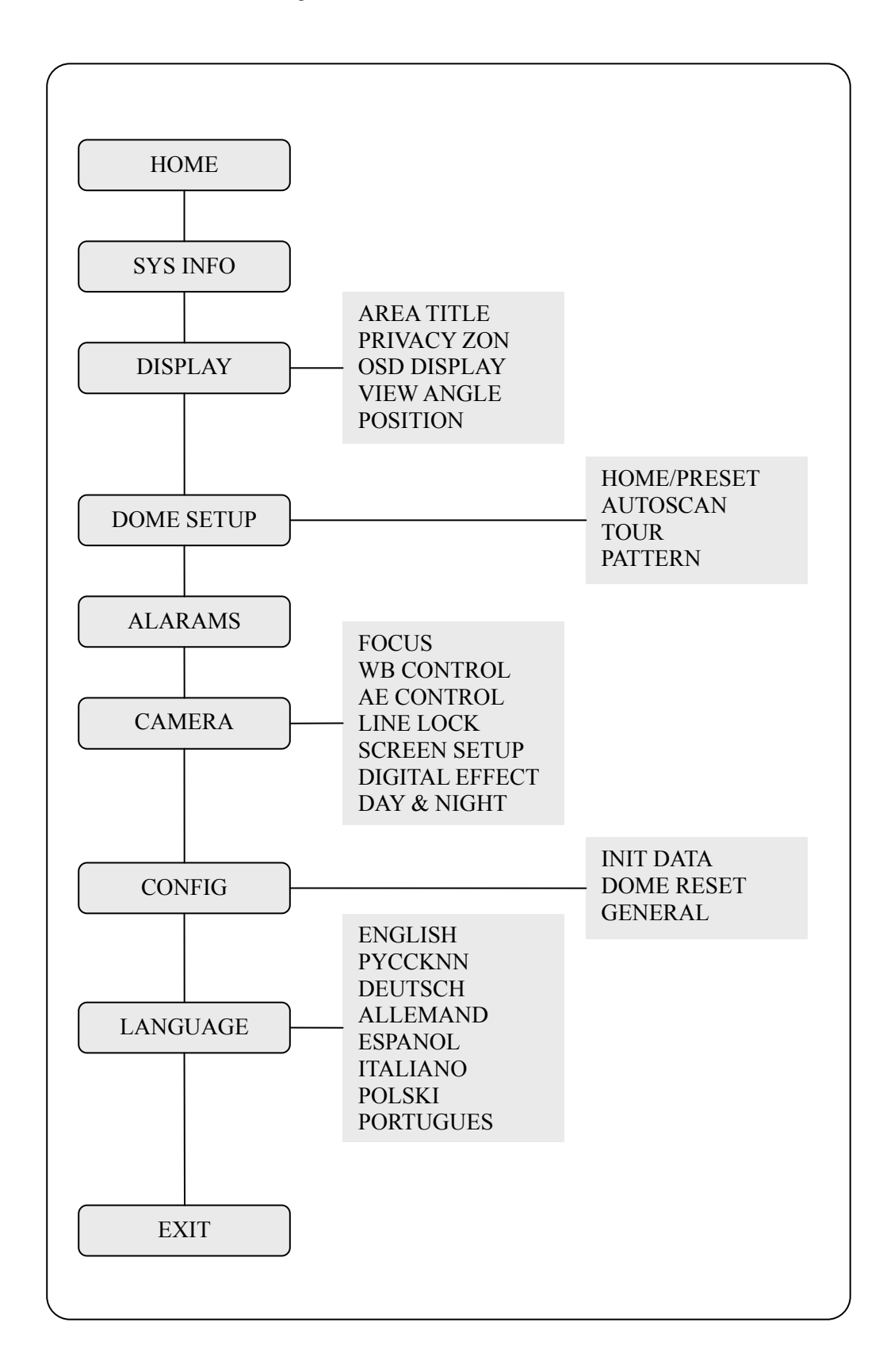

#### 2.4.2. Main Menu of the Cyber Scan Pre-Pack Dome Camera

## **2.5. HOME**

Press *MENU/LOCK* to display the main menu on the monitor.

Note : If you want to go previous menu, please press *CLR/ES*C. To exit main menu without saving, please press *MENU/LOCK*. To exit after saving, please press *ENT*. (Cyber Scan protocol only)

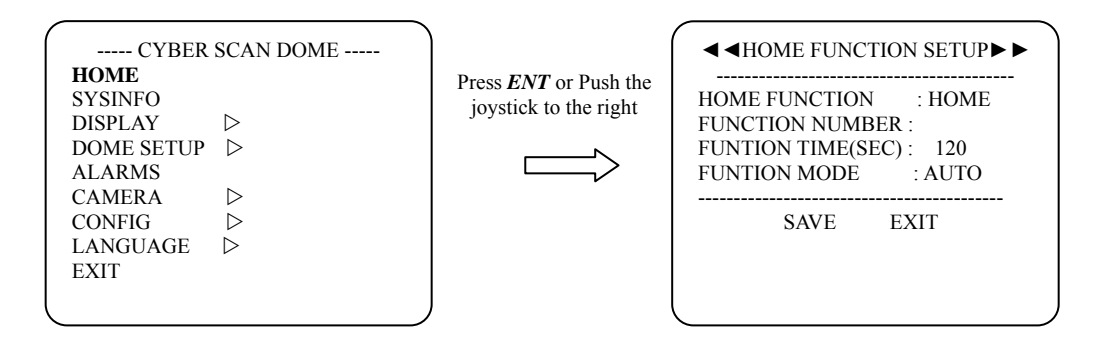

The HOME function can be set so that the camera automatically goes to Preset, Tour or Pattern, after the joystick controller has been idle for amount of time. For example, if the joystick controller is idle for 120 seconds (Function Time), the camera goes to previous mode in Auto Mode.

#### Follow these steps to program the Home Function:

1. Select the Home Function by pressing *PST*, *TOUR*, *PTRN*, *SCAN* or twisting joystick to scroll through the Home, Preset, Tour and Pattern functions. (You can setup only saved Preset, Tour, Pattern and Auto Scan)

2. After selecting the Function Number, move the Function Number. Each function has maximum numbers. For example, you can have 319 Presets, 8 Tours, 4 Patterns and 8 Auto Scan options. (You can call only saved items)

3. Select Function Time by twisting the joystick. Select the time by twisting the joystick clockwise or counterclockwise to select from 10 to 240 seconds. When the Home is activated, you can see T.TIME on the top of the right screen.

4. Auto Mode: If user does not give a command to the camera for 120 sec (Function Time), the camera automatically carries out Home Function.

Manual Mode: User need to press *HOME* to make Home Function work.

## 2.6. SYS INFO

A Camera's Set Up menu provides essential information about the dome camera. When you see the screen, you can determine the camera type, software version.

Press MENU/LOCK to display the main menu on the monitor.

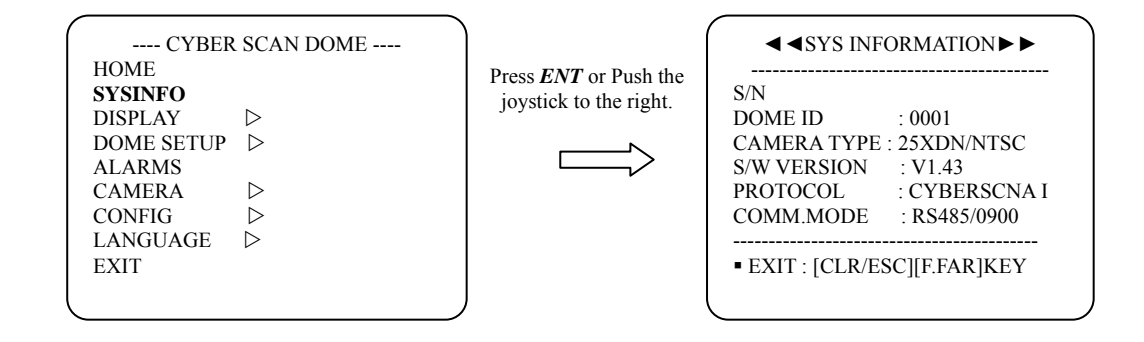

## 2.7. DISPLAY

Note : If you want to go previous menu, please press *CLR/ESC*. To exit main menu without saving, please press *MENU/LOCK*. To exit after saving, please press *ENT*. (Cyber Scan protocol only)

## 2.7.1. AREA TITLE

If this option is enabled, the nearest area title will be displayed when the camera is moving whether by manual operation, Auto Scan or Pattern. Select ON/OFF by twisting the joystick or press *TELE / WIDE*. The dome camera's [OSD DISPLAY/AREA TITLE] will override this function (Camera's [OSD DISPLAY/AREA TITLE] must be ON.)

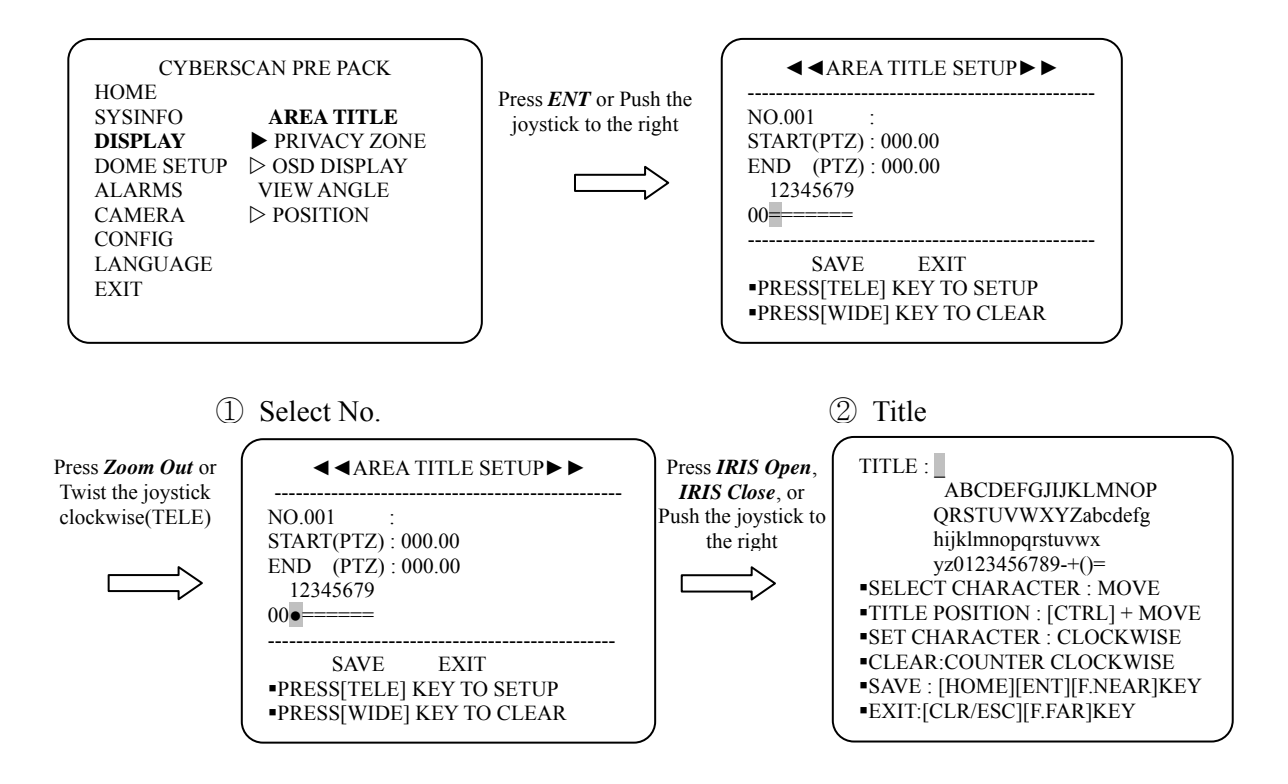

③ Start/End

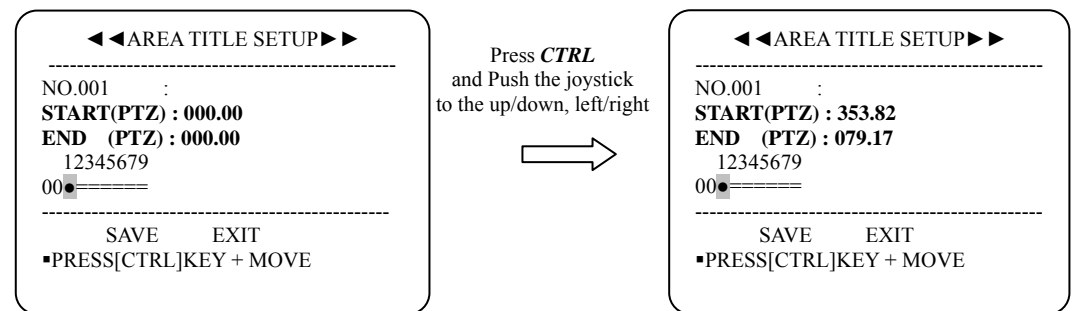

### 2.7.2. PRIVACY ZONE

Hide up to 8 unwanted views.

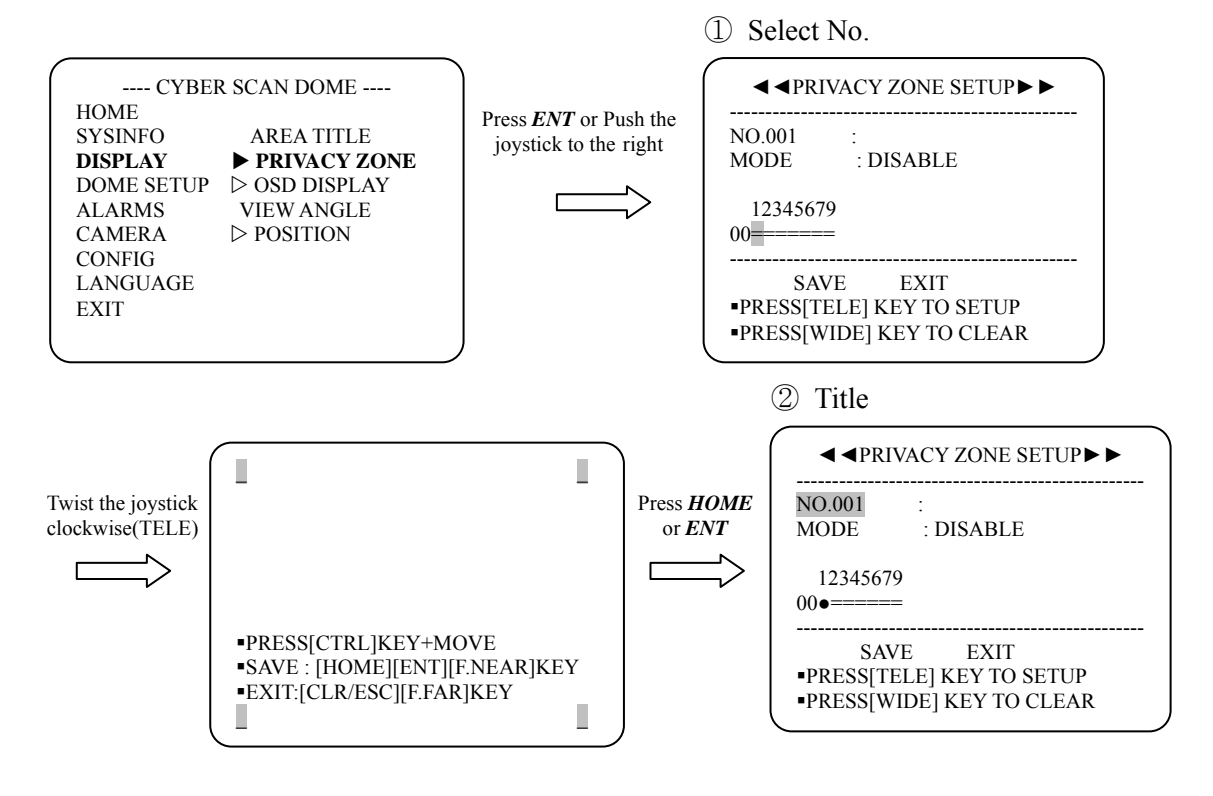

- ③ Mode : Disable/Block/Video Off
- \* DISABLE : Not active
- \* BLOCK : Blue Block (Day & Night OFF) White Block (Day & Night ON)
- \* VIDEO OFF : No picture (Blue Block)

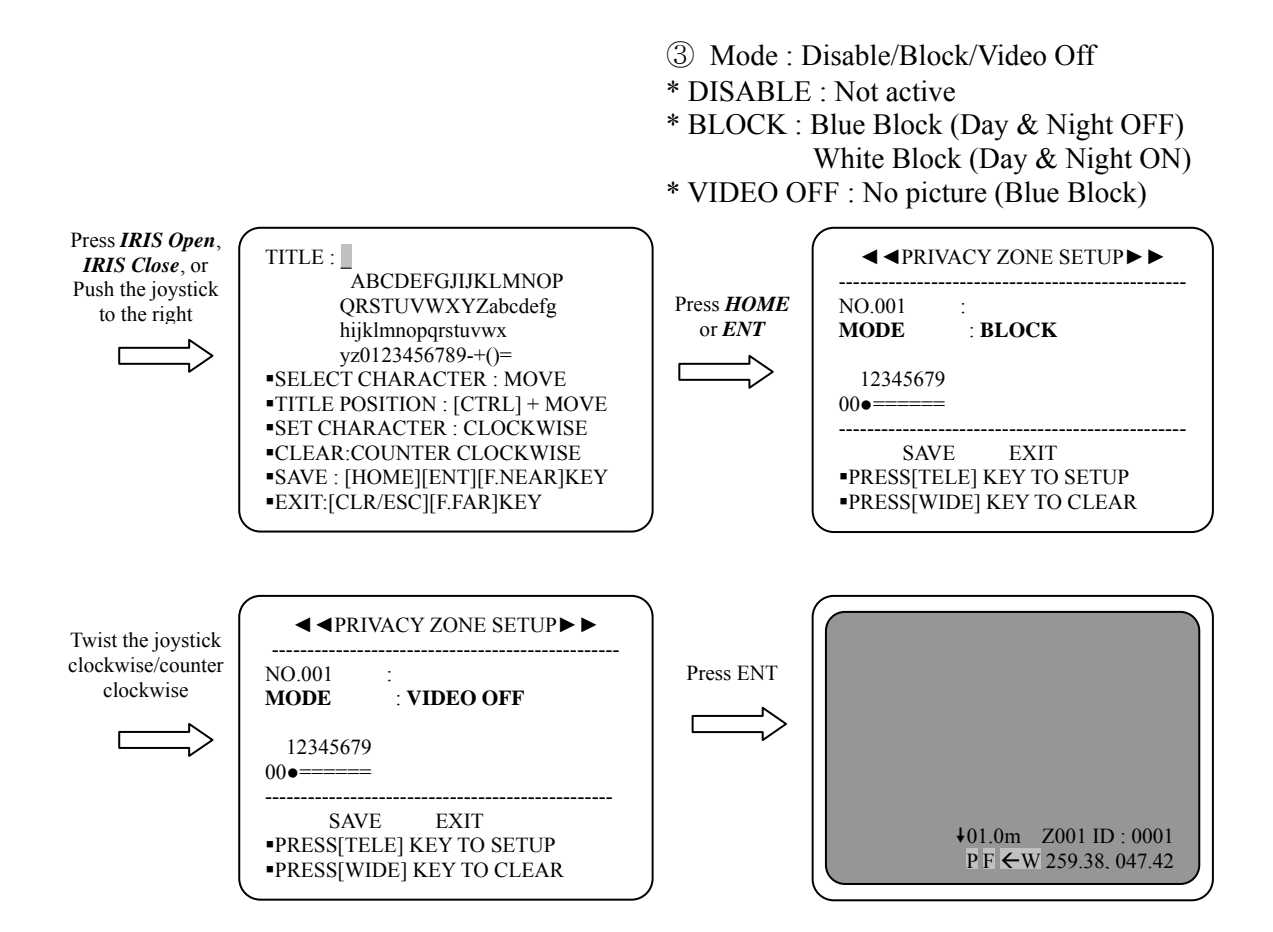

### 2.7.3. OSD DISPLAY

All display or title will be disappeared when you set all flags OFF.

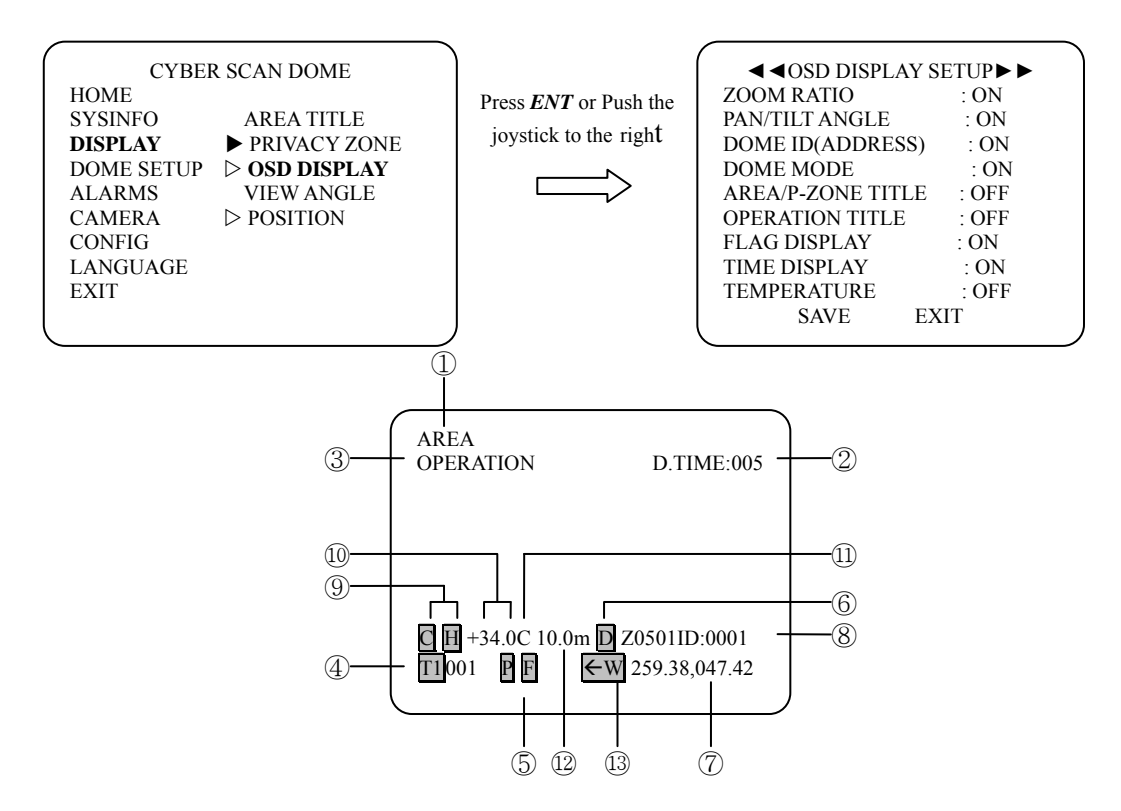

1 Area/P-Zone Title : You can see the area title. But the privacy zone title is a priority than area title.

- ② Time Display: D.Time/T.Time/A.Time (Dwell/Task/Alarm Time)
- ③ Operation Title: Preset, Auto Scan And Pattern title.
- ④ Dome Mode: T1(Tour1) 001(Preset 001)
- 5 Flag Display: "P"/"F" (Privacy/Flip on)
- (6) Zoom Ratio: When the camera is digital zoom, you can see "D" signal.
- ⑦ Pan/Tilt Angle: This will show you the position of camera.
- 8 Dome ID(Address) : Standard is 999.
- (9) Cooler/Heater Display:"C" / "H" (Cooler/Heater On)
- 1 Temperature: Displays current temperature of the dome.
- ① CELSIUS/FAHRENHEIT Display
- Distance to the object.
- 13 East/West/South/North. Indicates current pan direction.

### 2.7.4. VIEW ANGLE

When the dome camera is installed near wall, panning range could be programmed by user.

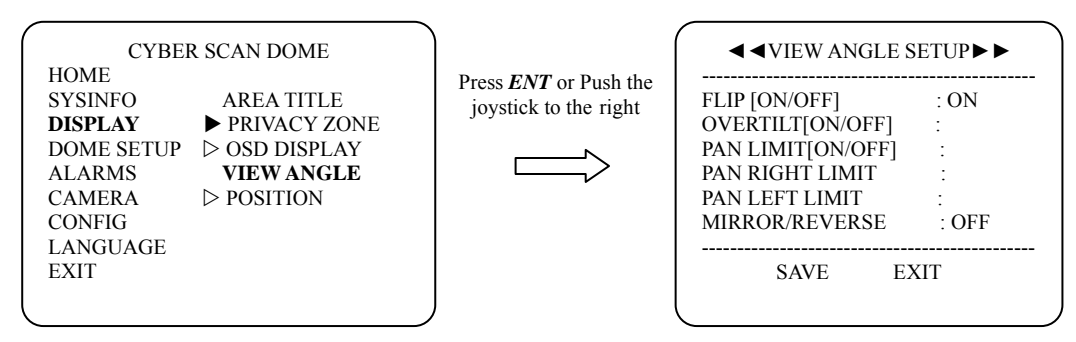

#### ① Flip

Allow the dome camera to automatically turn 180 degrees when the camera tilts to its lower position. When camera reaches floor alone moving object, it will stop. Just hold the joystick handle (up or down direction) down to run the flip function. When Flip function is turned on, "F" flag is displayed at the bottom line.

2 PAN Limit(ON/OFF) : OFF

When the dome camera is installed near the wall, PAN LIMIT could be programmed by user. \* In case of FLIP Off, PAN LIMIT is available.

③ MIRROR/REVERSE
OFF : Normal image
H - MIRROR : Left-right reversal of the image
V - MIRROR : Upside down image
REVERSE : Left-right reversal and Upside down

## 2.7.5. POSITION

If the Cyber Scan OSD is overwritten on the other equipment like DVR, you can move the OSD horizontally and/or vertically.

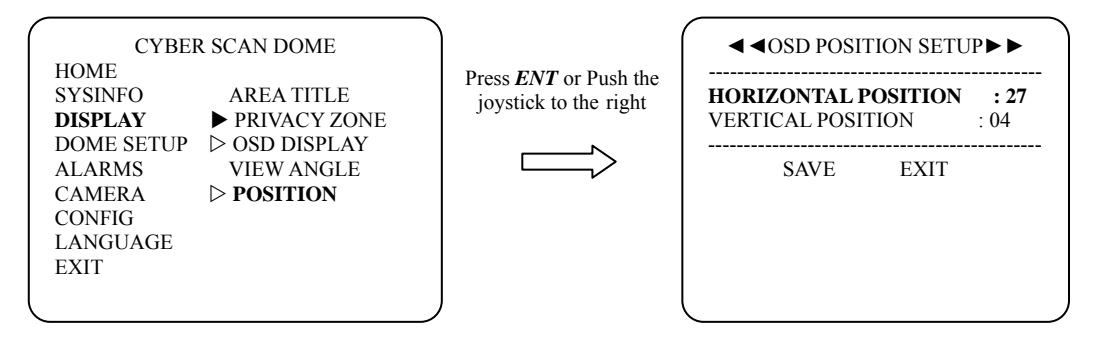

(1) To move the OSD horizontally, twist the joystick clockwise or counterclockwise or click TELE or WIDE.

② To move the OSD vertically, twist the joystick clockwise or counterclockwise or click *TELE* or *WIDE*..

## 2.8. DOME SET UP

Note : If you want to go previous menu, please press *CLR/ESC*. To exit main menu without saving, please press *MENU/LOCK*. To exit after saving, please press *ENT*. (Cyber Scan protocol only)

## 2.8.1. HOME/PRESET

If you need to view specific places routinely, you should program presets. A preset is a programmed video scene with automatic Pan, Tilt, Zoom and Focus and Iris settings. Once programmed, pressing *PST* on your controller automatically calls up the preset. In addition, presets may be assigned to alarm actions or as the *HOME* position for the dome camera. Max. 320 presets (HOME included), can be programmed.

There are four pages of preset menu, each page can hold 80 presets. Pages can be scrolled by pushing the joystick to the Left or Right on the first or last No. of Preset. *IRIS OPEN* or *IRIS CLOSE* can be used for Page Up & Down functions.

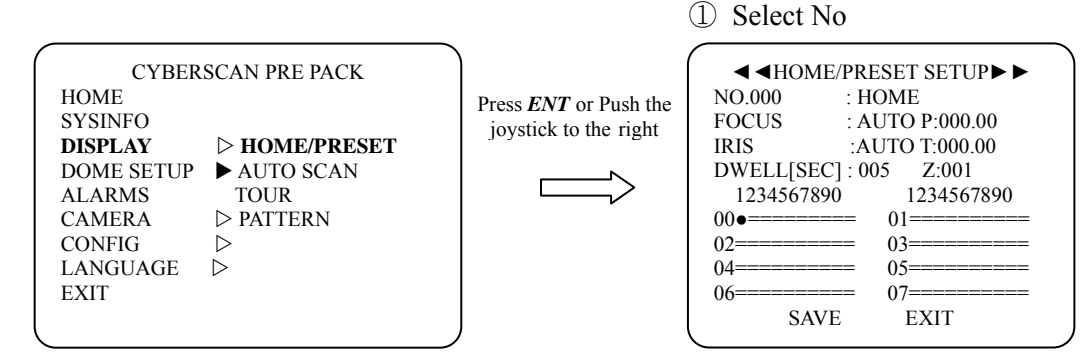

Note : Press **PST(PRESET)** to go directly to the preset menu without going through the main menu.

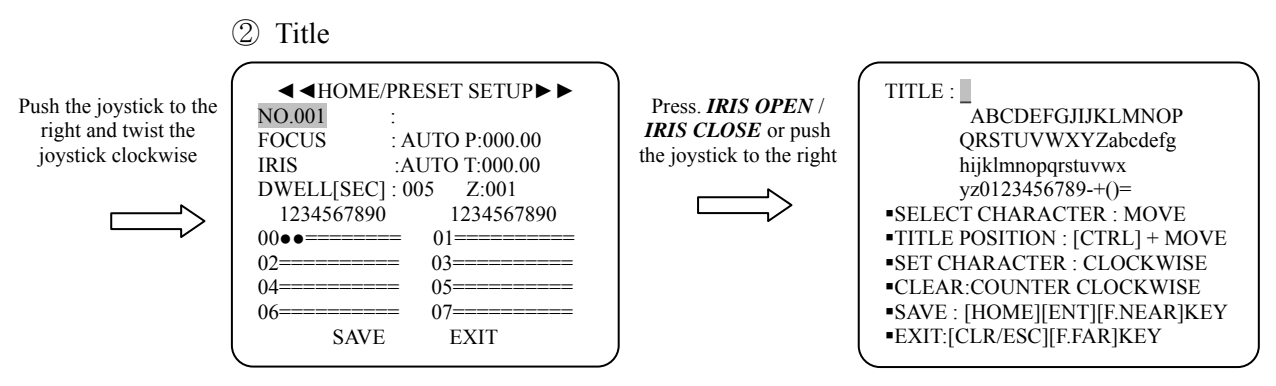

- ③ Focus & Iris : Auto/Manual
- ④ Dwell Time : 02~240 sec
- 5 Pan/Tilt/Zoom

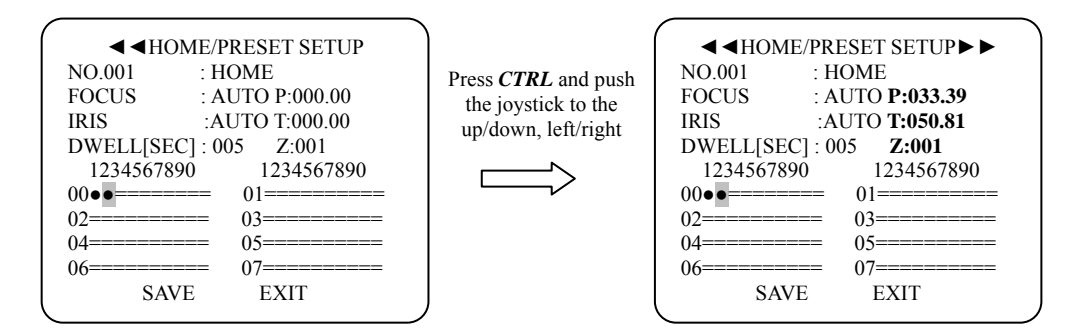

6 Preset Call : Input the Preset No.(1~319) and then press *PST* to call the preset.

⑦ Preset Erase : Input the Preset No.(1~319) and then press CTRL + PST at one time to erase the preset. Move the preset No. (0~319) and then press Zoom out at one time to

Note : When you create the preset, move the preset No. (0~319) and press the **Zoom in** to create the preset.

⑧ Quick Preset Setup

You can setup the preset without accessing the main menu. Move the camera to the desired position and then press NO + HOME

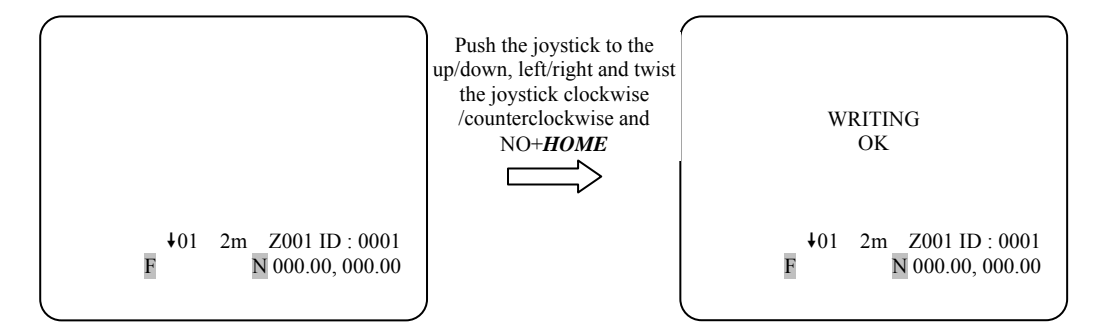

Note : If you press NO.+ *CTRL* + *HOME*, the new preset will be programmed automatically without reminding whether to rewrite or not.

#### 9 Caution

If you use quick preset set up, it will overwrite the previous preset. So be careful.

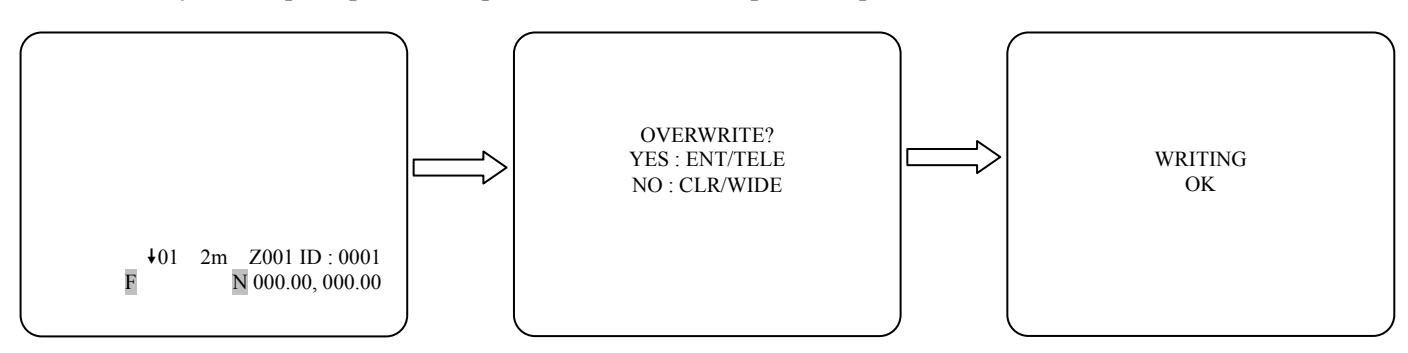

#### 2.8.2. AUTO SCAN

This Auto Scan supports up to 8 programmed angles at user-programmable speeds. Follow these steps to program Auto Scan.

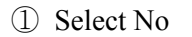

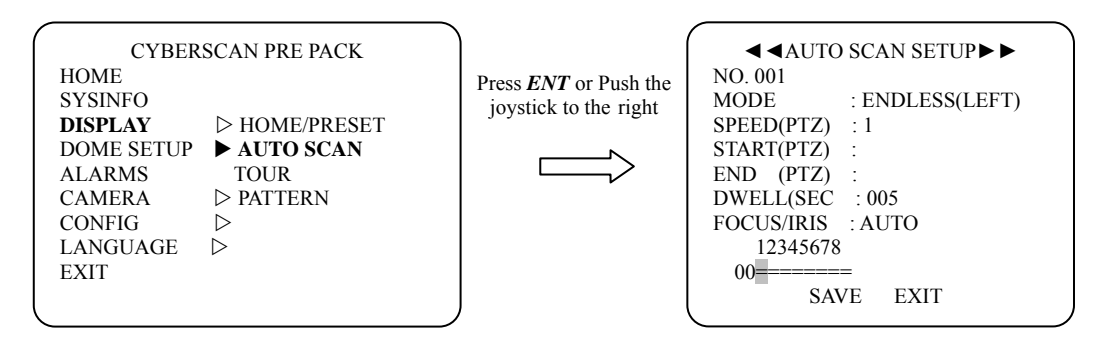

Note : Press SCAN to go directly to the Auto Scan menu without going through the main menu.

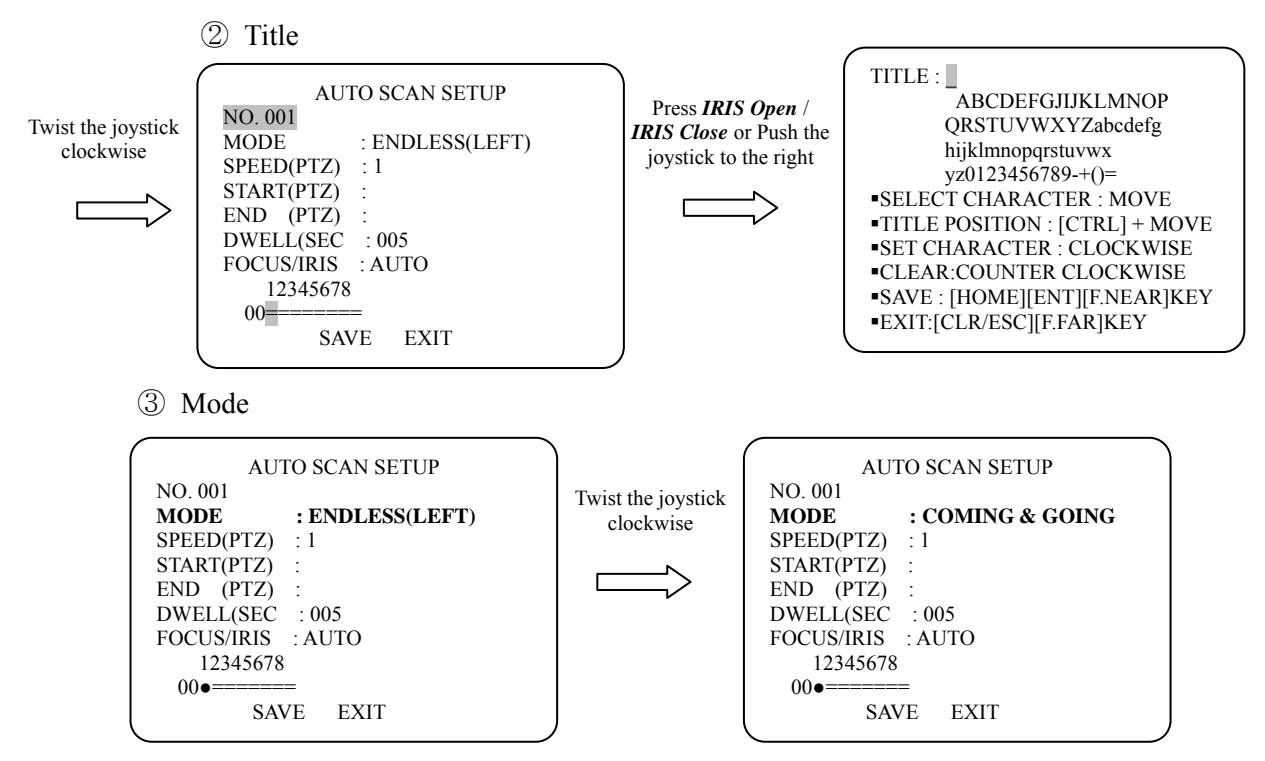

- a. ENDLESS(LEFT) : 360 degree endless scan from the left.
- b. ENDLESS(RIGHT) : 360 degree endless scan from the right.
- c. COMING & GOING : Auto Scan between left limit and right limit(Vector Scan).

You can use only START(PTZ) for the ENDLESS(LEFT/RIGHT), not END(PTZ).

- ④ Speed : 9 different levels.
  - LEVEL 1: 1.1deg/sec. Slowest.
  - LEVEL 2: 1.2deg/sec.
  - LEVEL 3: 1.4deg/sec.
  - LEVEL 4: 1.7deg/sec.
  - LEVEL 5: 2deg/sec.
  - LEVEL 6: 2.5deg/sec.
  - LEVEL 7: 3.3deg/sec.
  - LEVEL 8: 5deg/sec.
  - LEVEL 9: 10deg/sec. Fastest.

- 5 Start/End (P,T,Z)
- 6 Dwell Time : 02~240sec

Twist joystick while pressing *CTRL* to increase / decrease dwell time by 10 sec.

- ⑦ Focus/Iris : Auto/Manual
- 8 Auto Scan Call : Input the Auto Scan No.(1~8) and then press *SCAN* to call the Auto Scan.
- (9) Auto Scan Stop : Move the joystick anywhere to stop this function.

Note : Create the SCAN : Press the **Zoom out.** 

Erase the SCAN : Press the Zoom in.

#### 2.8.3. TOUR

Each TOUR can harmonize 42 different mode among Preset( $1 \sim 319$ ), Auto Scan( $1 \sim 8$ ), Pattern( $1 \sim 4$ ) and only Tour 1 can obtain Tour  $2 \sim 8$  additionally.

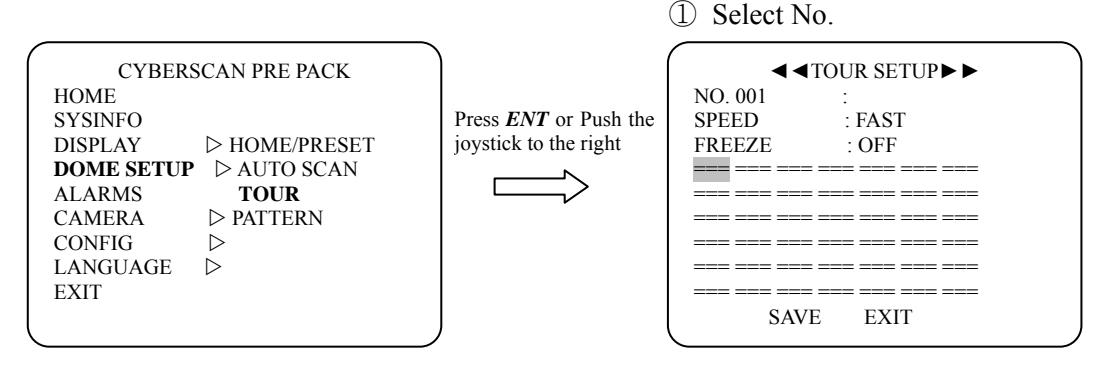

Note : Press **TOUR** to go directly to Tour Menu without going through the main menu.

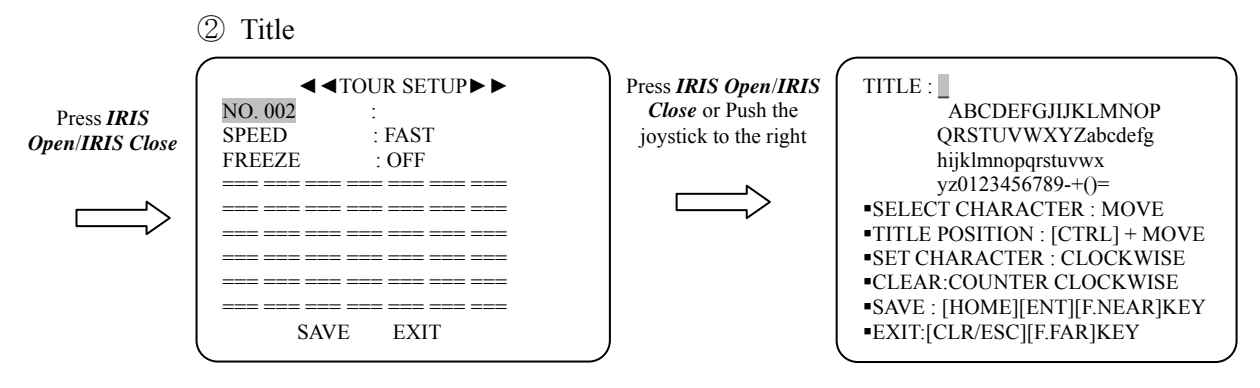

③ Speed : Fast : Full Speed (See MENU/CONFIG/GENERAL)
Normal : Half Speed
Slow : Quarter Speed

④ Freeze : On/Off

Allows for the output of a still image while the camera is performing preset operations. For example, the camera will output a still image before it finishes pan/tilt operation.

**5** Mode & No.

To select the 4 different mode and No. (Preset, Auto Scan, Tour and Pattern)

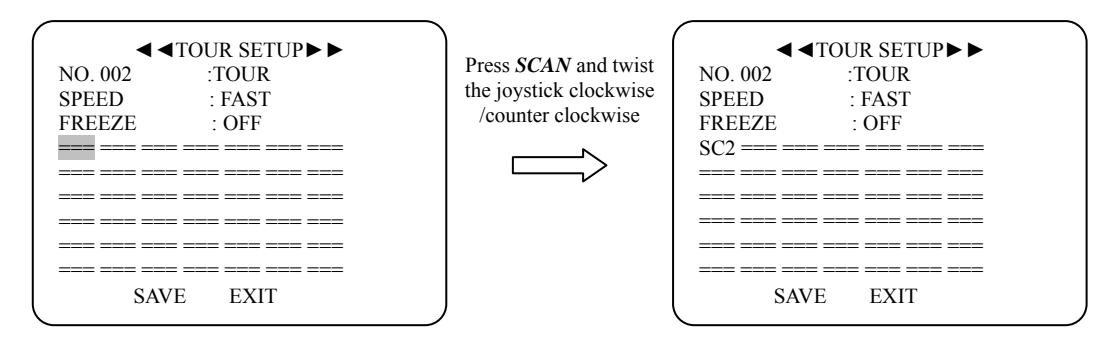

Each TOUR can harmonize 42 different mode among Preset  $(1\sim319)$ , Auto Scan $(1\sim8)$ , Pattern $(1\sim4)$  and Tour.

Only Tour 1 can obtain Tour 2~8 additionally.

If you want clear the 4 mode, just press "HOME".

Note : If there is no memorized Preset, Auto Scan, Tour or Pattern, you can not set up this function.

- 6 Tour Call : Input the Tour NO.(1~8) and press "TOUR" to call the Tour.
- O Tour Stop : Move the joystick anywhere to stop the function.

#### \* Example

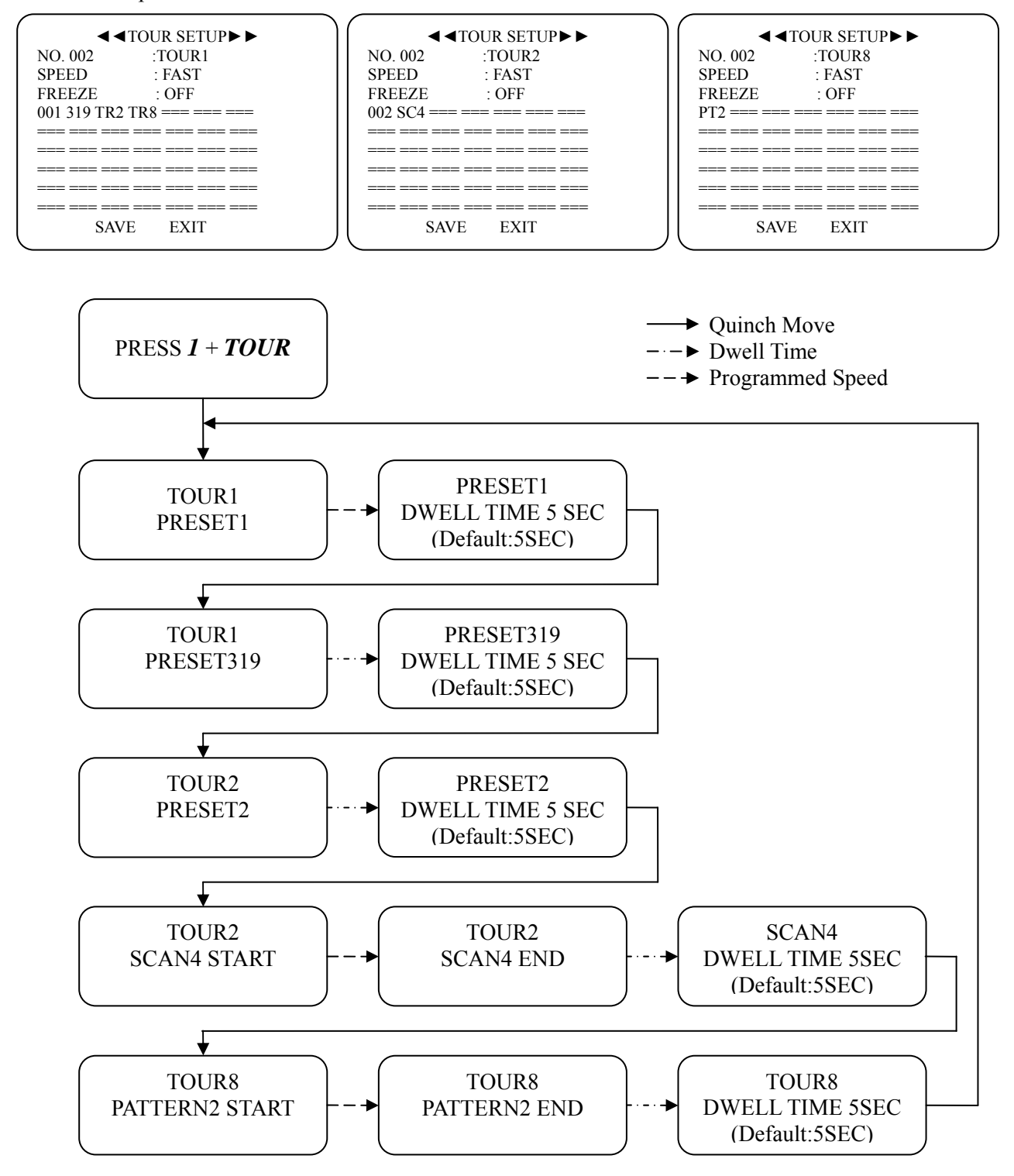

#### 2.8.4. PATTERN

The Pattern features record user control of the selected dome camera for up to 240 seconds. Up to 4 patterns can be stored and played back by pressing No. + PTRN subsequently.

Note : Press **PTRN** to go directly to the Pattern menu without going through the main menu.

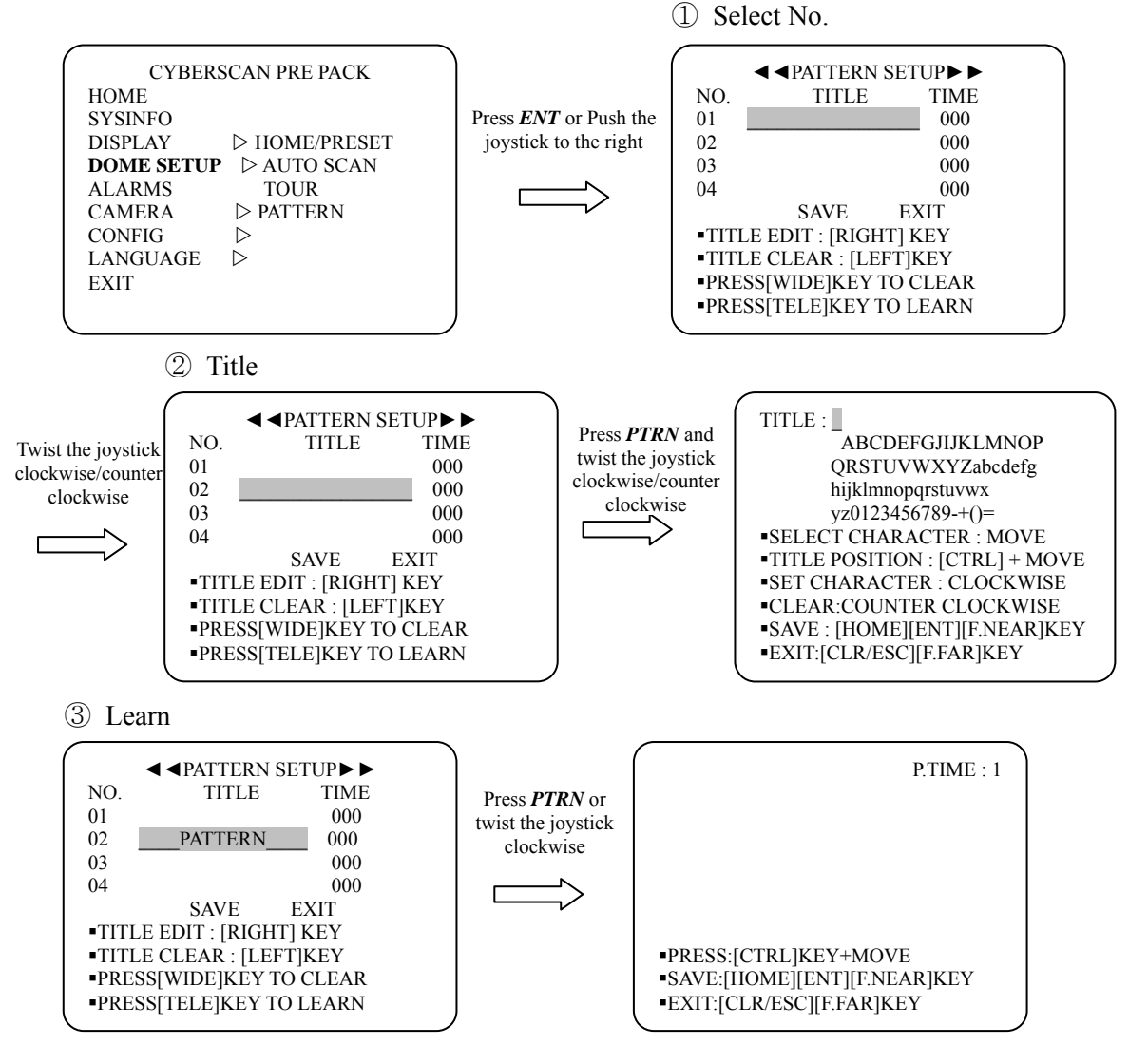

4 Pattern Call : Input the Pattern NO.(1~4) and press "PTRN" to call the Pattern.

⑤ Pattern Stop : Move the joystick anywhere to stop the function.

#### **2.9. ALARM**

Note : If you want to go previous menu, please press *CLR/ESC*. To exit main menu without saving, please press *MENU/LOCK*. To exit after saving, please press *ENT*. (Cyber Scan protocol only)

③ Mode

| 2 PRI(Pric                                           | ority)                                                                                                    | Stored Pres                                                            | set, Tour, Auto Scan and Pattern                        |
|------------------------------------------------------|----------------------------------------------------------------------------------------------------|------------------------------------------------------------------------|---------------------------------------------------------|
| Twist the joystick<br>clockwise/counter<br>clockwise | ALARM SETUP $\blacktriangleright$<br>DE IN OUT TIME<br>= OFF OFF 05<br>= OFF OFF 05<br>= OFF OFF 05<br>= OFF OFF 05<br>= OFF OFF 05<br>= OFF OFF 05<br>= OFF OFF 05<br>= OFF OFF 05<br>= OFF OFF 05<br>= OFF OFF 05<br>= OFF OFF 05<br>= OFF OFF 05 | Press PTRN and<br>twist the joystick<br>clockwise/counter<br>clockwise | $ \begin{array}{c c c c c c c c c c c c c c c c c c c $ |

Note : If there is no memorized Preset, Auto Scan, Tour or Pattern, you can not set up this function.

④ In : OFF(No activation)

NC(Normally Closed, Active Open) NO(Normally Open, Active Closed)

<sup>(5)</sup> Out : 1~4 (Relay Out 1, 2, 3, 4), Off(No Output)

(6) Time : Alarm will be held for programmed time(02 to 99 seconds)
Caution : This PTZ will not be operated during the period of Alarm On(Dwell Time).
After alarm off, you can control the PTZ as usual.

Note : When the Alarm is activated, you can see A.TIME on the top of the right screen.

#### 2.10. CAMERA

Note : If you want to go previous menu, please press *CLR/ESC*. To exit main menu without saving, please press *MENU/LOCK*. To exit after saving, please press *ENT*. (Cyber Scan protocol only)

### 2.10.1. FOCUS

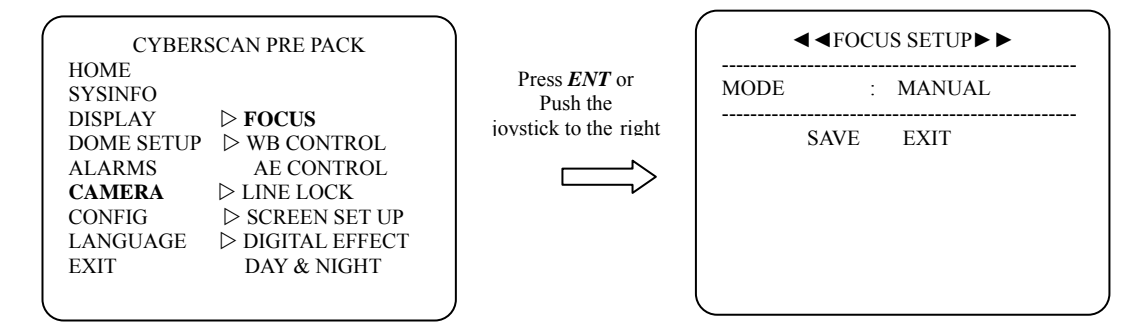

#### **MODE : MANUAL/AUTO**

Use Manual mode in normal use. To select the Auto mode, move the cursor to the mode and then twist the joystick clockwise or counterclockwise.

### 2.10.2. WB CONTROL (White Balance)

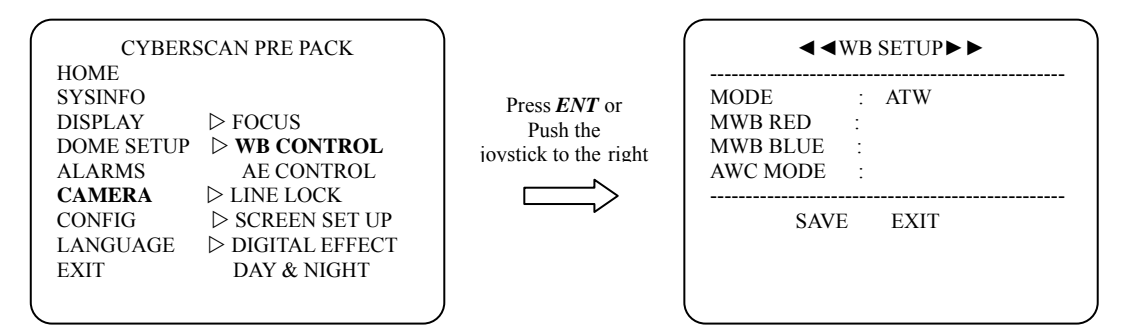

#### MODE : ATW/INDOOR/OUTDOOR/MWB/AWC

#### \* ATW (Auto Trace White balance) :

Auto-controls the white balance according to the change of a light source with 2000~10000K of color temperature. When you have various change of the circumstance with light source, you can set this mode and you don't have to lock the white balance setting every time.

#### \* INDOOR :

Color Temperature fix to 3200K

#### \* OUTDOOR :

Color Temperature fix to 5400K

#### \* AWC(Auto White balance Control) :

This mode is used when the lighting condition do not vary to any significant extent. This mode enable photographing by setting the lighting condition that light up a subject and controlling as

the white color forcibly. Twist and hold the joystick, then LOCK mode becomes PUSH mode and white balance acts automatically. Release the joystick, push mode becomes LOCK mode and white balance is locked as manual mode.

#### \* MWB(Manual White Balance) :

It is used to adjust to desired color temperature manually. Adjust Red and Blue to perform a desired MWB.

RED level Range :  $-20 \sim 20$ , BLUE level Range :  $-20 \sim 20$ 

Twist the joystick to change the value of MWB RED or MWB BLUE. Press *CTRL* and twist the joystick clockwise/counterclockwise to change its value by 10 steps.

#### 2.10.3. AE CONTROL(Automatic Exposure)

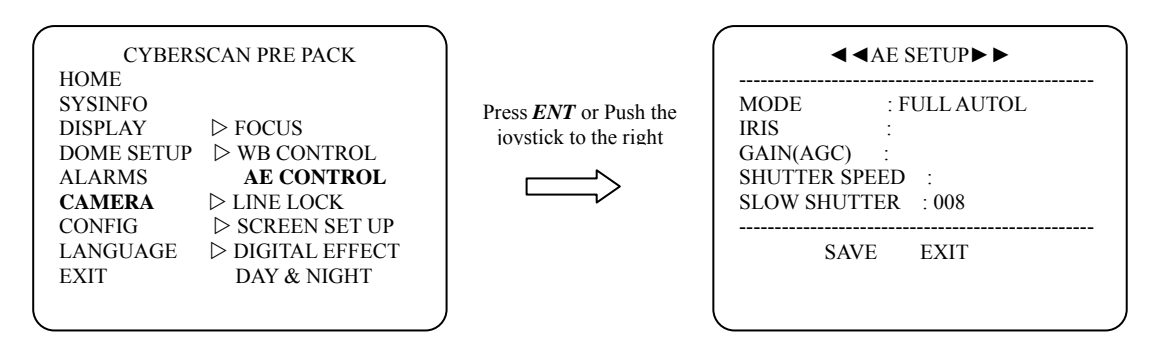

MODE : FULL AUTO / MANUAL IRIS : CLOSE /F22 /F19 /... /F2.4/F1.6/AUTO GAIN : OFF/ 8dB /10dB/... /36dB/38dB SHUTTER SPEED : 1/60(50, PAL), 1/100(1/120),...,1/6000, 1/10,000 SLOW SHUTTER : OFF/002/004/.../126/128 \* IRIS, GAIN, SHUTTER SPEED is available in case of Manual Mode.

#### 2.10.4. LINE LOCK

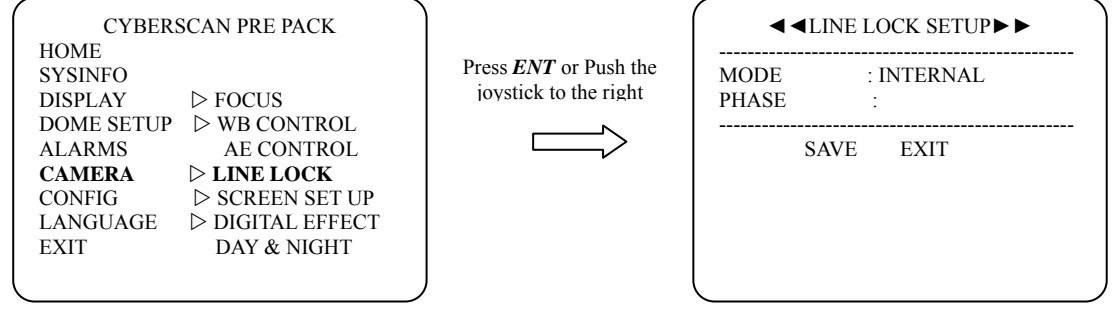

MODE :INTERNAL / EXTERNALPHASE :0 ~ 255(EXTERNAL ONLY)FACTORY MODE :INTERNAL

#### 2.10.5. SCREEN SET UP

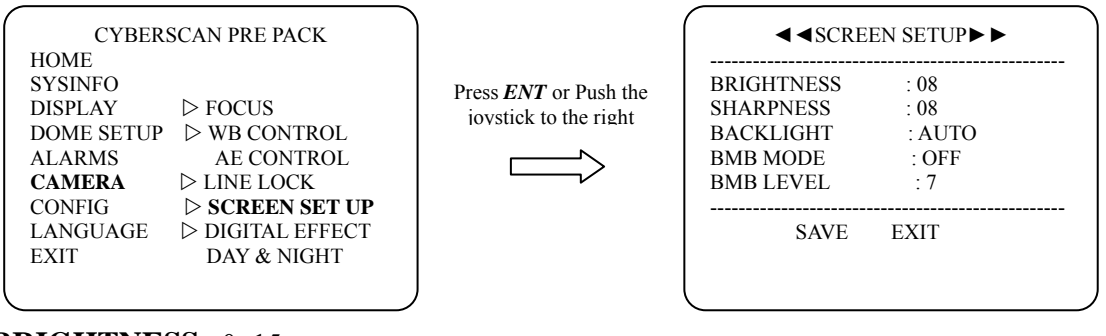

BRIGHTNESS: 0~15 **SHARPNESS**:  $0 \sim 15$ BACK LIGHT : ON/OFF/AUTO **BMB LEVEL** : 1~7 /89\* BMB(Black Mask BLC)MODE : ON/OFF

BMB is different to backlight compensation. BMB masks the excessive light so that objects look clearly.

To adjust camera Value or Back Light On/Off/Auto, twist the joystick clockwise or counterclockwise

#### 2.10.6. DIGITAL EFFECT

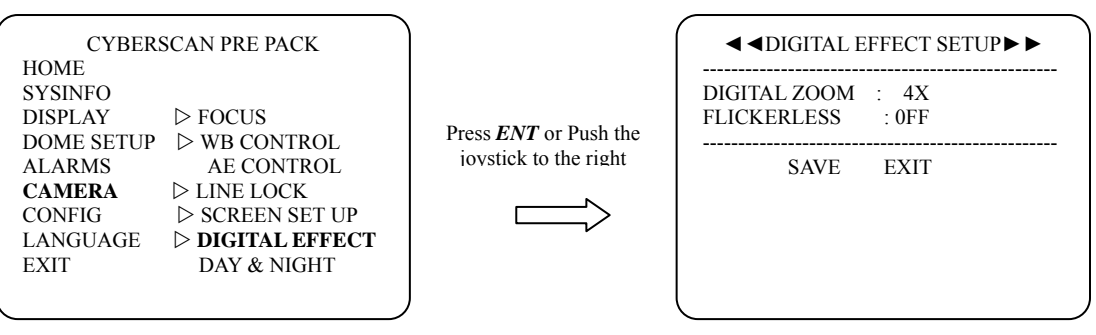

#### **DIGITAL ZOOM**

Off: Zoom range is limited to the optical range On: 2X/3X/.../9X/10X

The factory default value is 4X.

#### FLICKERLESS : On/Off

If the screen appears to pulsate, flicker and/or even roll, you may use Flickerless control. The main purpose of Flickerless control is to overcome this effect which is the harmonic power frequency difference between the cycle of 50Hz fluorescent lighting and the vertical synchronization of the camera which causes the "Flicker" on a monitor. The 50Hz power cycle of a fluorescent light causes a "pulsating" image which is overcome by the Flickerless control On.

### 2.10.7. DAY&NIGHT

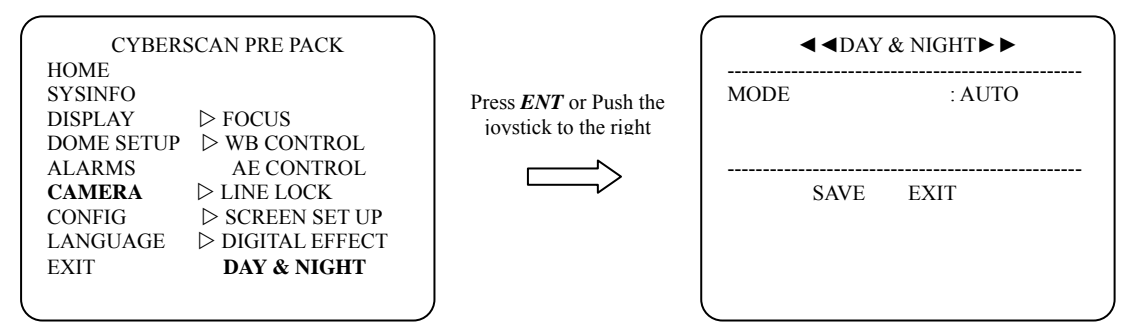

#### MODE

AUTO : Camera goes in to B&W mode at low light. ON/OFF : It will enable and disable DAY & NIGHT mode of an individual camera.

## 2.11. CONFIG

**Note** : If you want to go previous menu, please press *CLR/ESC*. To exit main menu without saving, please press *MENU/LOCK*. To exit after saving, please press *ENT*. (Cyber Scan protocol only)

#### 2.11.1.INIT DATA

Note : Be careful to select this mode since you can not revert the current data forever.

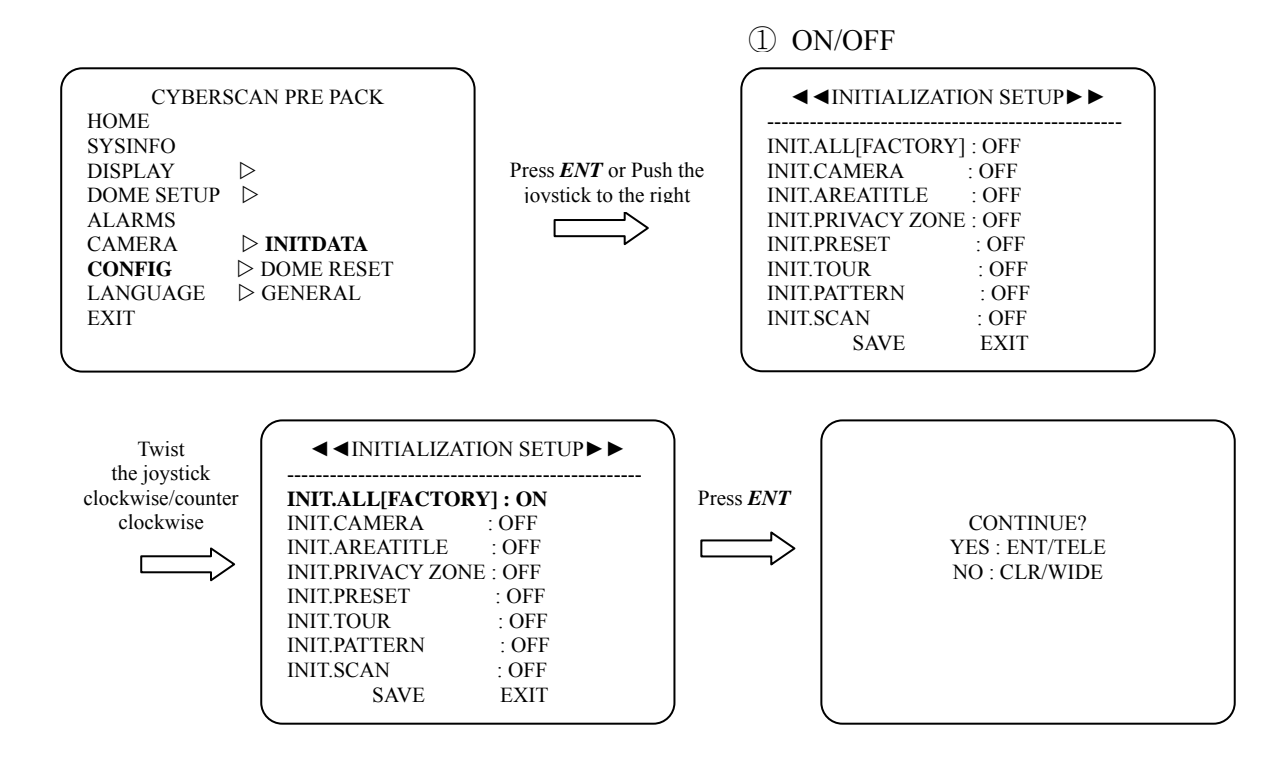

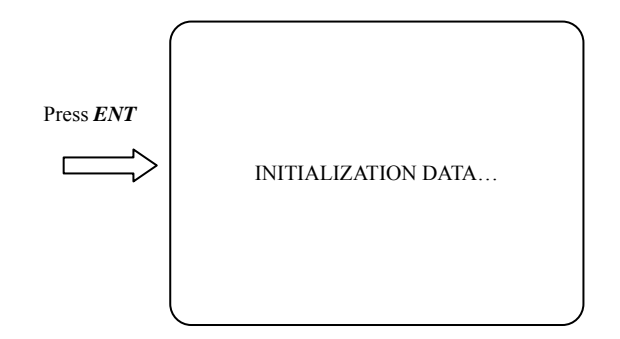

#### INIT. ALL

Erase all stored data from the Flash-Rom of the selected dome camera (FACTORY DEFAULT). You will be asked to enter Yes or No. If you intend to erase all data then press the *ENT* or *HOME*, otherwise press *CLR/ESC* to exit without erasing. The erased data includes all stored data (Titles, Presets, and Tours).

#### 2.11.2. DOME RESET

The main power of the camera will be turned off and then ON again.

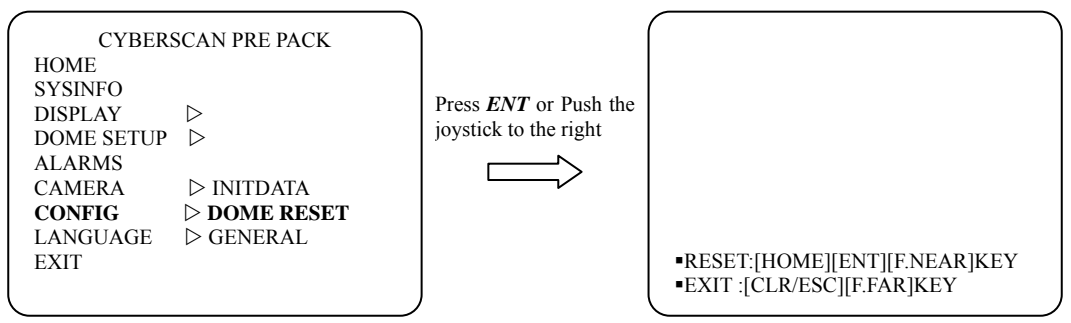

#### 2.11.3. GENERAL

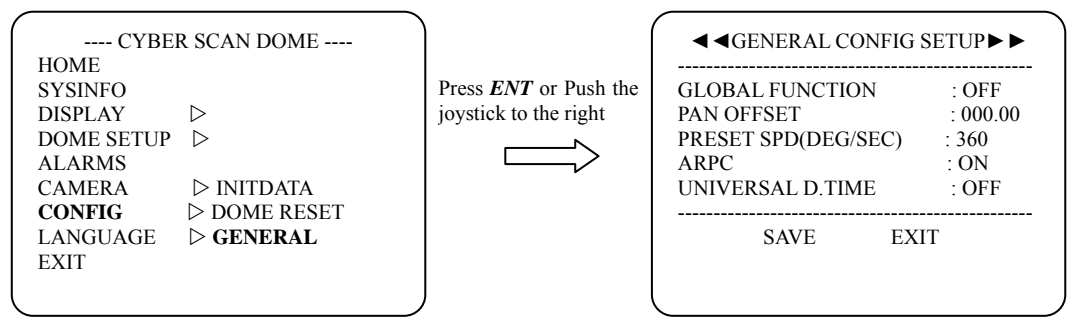

2008. GLOBAL FUNCTION : ON/OFF (Factory Mode : OFF)

This feature is used to enable or disable the GLOBAL Key function.

For detail information, refer to Page 29.

2 PAN OFFSET : Pan offset angle. In the screen (original pan angle + offset angle) is displayed.

③ PRESET SPD(DEG/SEC): Maximum master preset speed.

360/430/500 degree/sec selectable.

④ ARPC : ON/OFF (Factory Mode : ON)

Automatic recognition of positioning compensation. The dome recognize pan/tilt angle

corruption.

If the angle is within error range, it calibrates itself.

(5) UNIVERSAL D.TIME : OFF, 02~239 (Factory Mode : OFF)

If universal dwell time is off, the dwell time of Preset/Auto Scan is applied to Auto Scan or Tour.

If not(2~239), universal dwell time is applied to preset, Auto Scan or Tour.

## 2.12. LANGUAGE

| R SCAN DOME |
|-------------|
|             |
| English     |
| ⊳ рүсскии   |
| ▷ DEUTSCH   |
| ALLEMAND    |
| ⊳ ESPAÑOL   |
| ▷ ITALIANO  |
| ▷ POLSKI    |
| PORTUGUÊS   |
|             |
|             |

You can select multi language, by pushing the joystick to the right.

## 2.13. EXIT

| CYBEI      | R SCAN DOME      |   |
|------------|------------------|---|
| HOME       |                  |   |
| SYSINFO    |                  |   |
| DISPLAY    | $\triangleright$ |   |
| DOME SETUP | $\triangleright$ |   |
| ALARMS     |                  |   |
| CAMERA     | $\triangleright$ |   |
| CONFIG     | $\triangleright$ |   |
| LANGUAGE   | $\triangleright$ |   |
| EXIT       |                  |   |
|            |                  |   |
|            |                  | , |

2008. To exit the main menu, press CLR/ESC or MENU/LOCK. (2) To exit the main menu using the joystick, select the EXIT mode and push joystick to the right.

## **APPENDIX A - The List of GLB(Short) Key**

If you use Cyber Scan Pre-Pack dome camera and Joystick controller, you can use the following GLB short cut key for the easy operations without accessing the main menu of the dome unit.(Cyber Scan protocol only)

Note : Press *GLB*, after press the numeric button. This function is available subject to Global mode on, in the main menu (Refer to Page40)

| GLB Ke         | GLB Key Function ON/Off |                        | RMK |                  |                     |
|----------------|-------------------------|------------------------|-----|------------------|---------------------|
| 1. Camera Fun  | 1. Camera Funtions      |                        |     |                  |                     |
| 11             | Privacy Zone            |                        |     | Off              |                     |
| 12             |                         |                        |     | On               |                     |
| 13             |                         | Over Tilt              |     | Off              |                     |
| 14             |                         |                        |     | On               |                     |
| 20             |                         |                        |     | Auto             |                     |
| 21             |                         | Day/Night              |     | Off              |                     |
| 22             |                         |                        |     |                  |                     |
| 23             |                         | Digitla Zoom           |     | Off              |                     |
| 24             |                         |                        |     | Off              |                     |
| 25<br>26       |                         | Back Light             |     | On               |                     |
| 20             |                         |                        |     | ATW              |                     |
| 28             |                         | WB(White Balace)       |     | Indoor           |                     |
| 29             |                         |                        |     | Outdoor          |                     |
| 31             |                         | 171' 1 1               |     | Off              |                     |
| 32             |                         | Flickerless            |     | On               |                     |
| 33             |                         | Auto Foous             |     | Auto             |                     |
| 34             |                         | Auto Focus             |     | Manual           |                     |
| 35             | BMI                     | B(Black Mask BLC) Mo   | de  | Off              |                     |
| 36             | Divin                   | D(Didek Widsk DEC) Wie | uc  | On               |                     |
| 180            |                         |                        |     | Minimum          | Press Number + CTRL |
| 181-194        |                         | Zoom Speed             |     | $1 \sim 14$ step | +GLB                |
| 195            |                         |                        |     | Maximum          |                     |
| 2. Display Fun | ction (OS               | SD)                    |     |                  | 1                   |
| 71             |                         | All display            |     | Off              |                     |
| 72             |                         |                        |     | On Con           |                     |
| 73             |                         | Zoom Magnitude         |     | On/Off           | loggle              |
| 74             |                         | Dome ID                |     | On/Off           | Toggle              |
| 75             |                         | Dome Mode              |     | On/Off           | Toggle              |
| 76             |                         | Pan/Tilt Angle         |     | On/Off           | Toggle              |
| 77             |                         | Area Title             |     | On/Off           | Toggle              |
| 78             |                         | Operation Title        |     | On/Off           | Toggle              |
| 79             |                         | Flag Display           |     | On/Off           | Toggle              |
| 80             |                         | Time Display           |     | On/Off           | Toggle              |

| GLB Key        | Function         | ON/Off            | RMK |
|----------------|------------------|-------------------|-----|
| 3. Dome Opera  | ations Functions |                   |     |
| 81<br>82       | Flip             | Off<br>On         |     |
| 83<br>84       | Mirror/Reverse   | Off<br>Reverse    |     |
| 91<br>92<br>93 | Cooler           | Auto<br>Off<br>On |     |
| 94<br>95<br>96 | Heater           | Auto<br>Off<br>On |     |

## **Revision history**

| Rev. | Date       | Description                              |
|------|------------|------------------------------------------|
| А    | 2007-03-29 | Created.                                 |
| В    | 2008-02-22 | Modified.                                |
| С    | 2008-12-24 | WB CONTROL (White Balance) is corrected. |